## ① 기가지니 홈loT 다원DNS(파워매니저) 멀티탭 사용매뉴얼

(PM-M130-WE)

(190708ver)

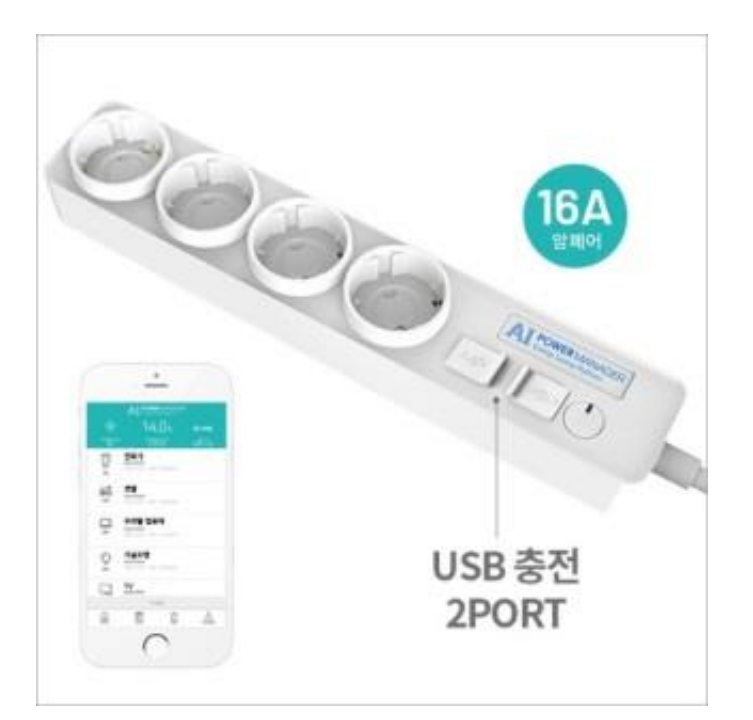

#### 사용전 매뉴얼을 읽고 제품을 사용하세요. KT 홈페이지에 접속하면 최신 매뉴얼을 볼 수 있습니다.

1. 연동에 필요한 앱

# C Q UHRENI 102 350 UHRENI 102 350 HOR + ADD

1. 다원DNS 앱(AIPM)

앱스토어와 구글 플레이에서 'AIPM' 으로 검색하세요

2.기가지니 홈loT 앱

로그인 유지 설정 시 개인정보 유출 위험에 유의하여 주십시오. 다른 휴대폰에서 동일 ID로 접숙 시, 이전 로그인 사용자의 접숙은 해제됩니다.

HI KT LTE

KT ID

패스워드

✔ 로그인 유지

ID를 입력하세요

패스워드를 입력하세요

오전 9:41

GiGA Genie 홈 IoT

@ 1 \$ 79%

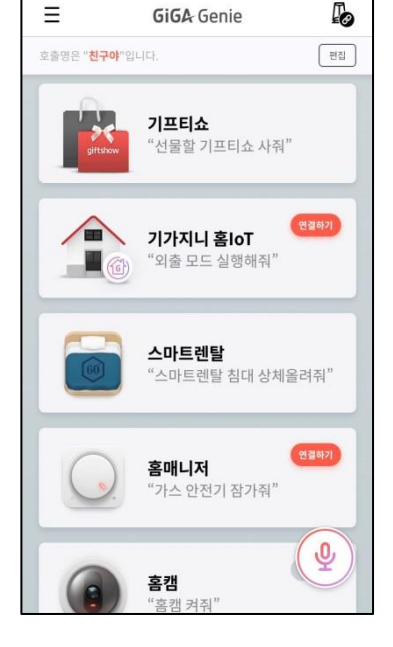

오후 4:50

IN KT LTE

3.기가지니 앱

#### **POWER** MANAGER Energy Saving Platform

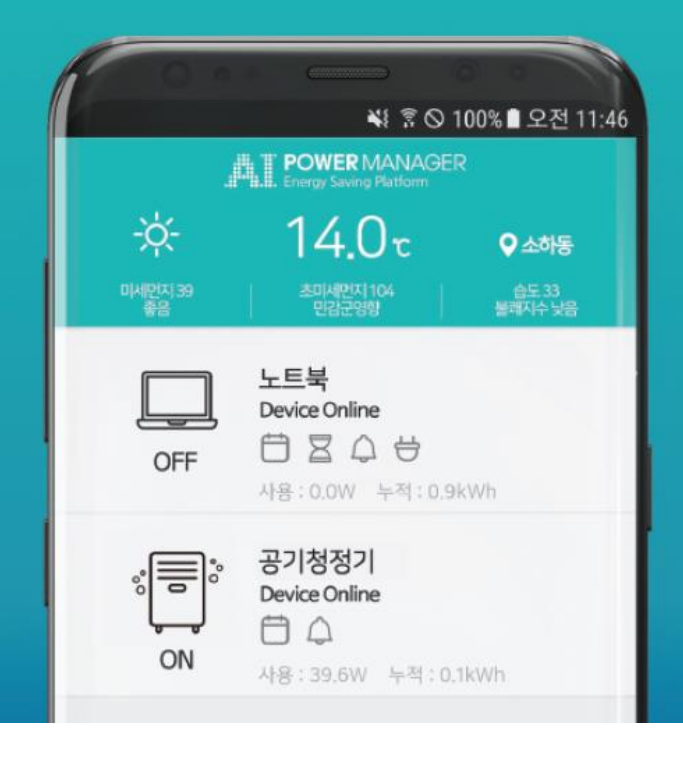

## Download App for Free 검색어 "AIPM"

해당 앱은 통신사와 무관하게 무료로 사용가능하며 디자인 및 사양은 품질 향상을 위해 예고 없이 변경될 수 있습니다.

> ANDROID Google Play Store

APPLE App store

#### 회원가입

다운받은 앱을 실행하고 3단계의 허용 여부를 거쳐 편하신 로그인 계정을 선택 하여 회원가입을 진행 합니다.

위치서비스는 위치기반의 날씨정보 안내와 향후 위치기만 IoT자동화 서비스에도 사용 됩니다

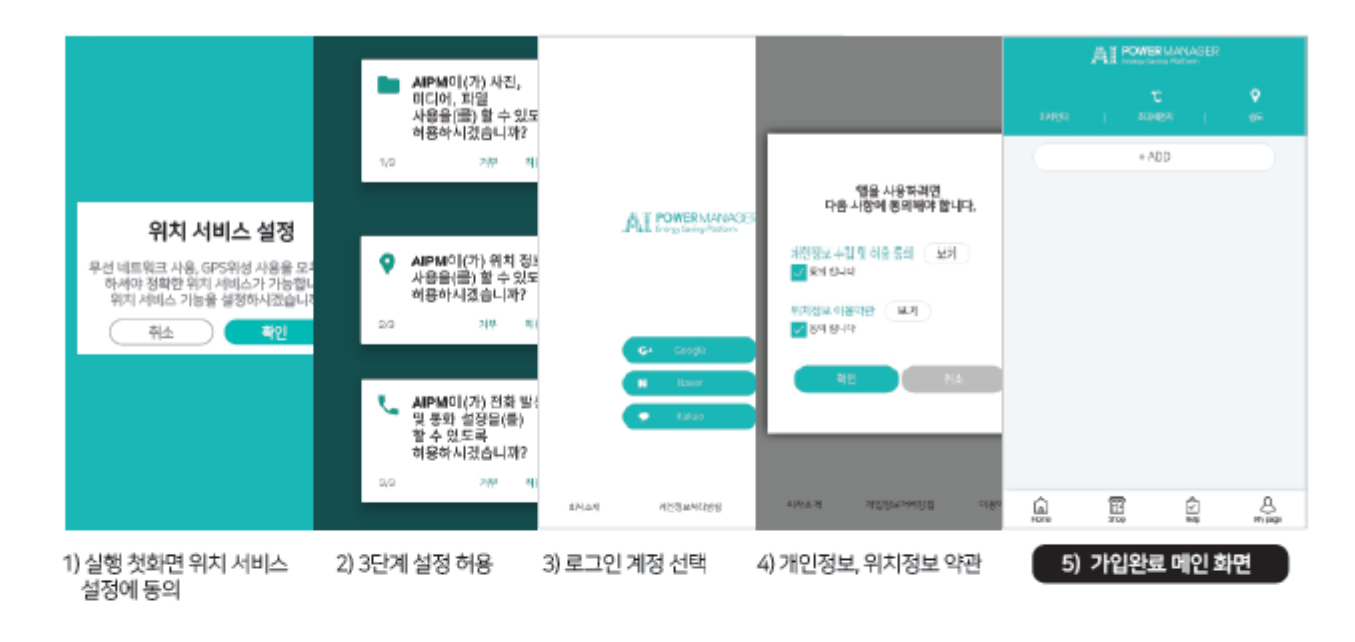

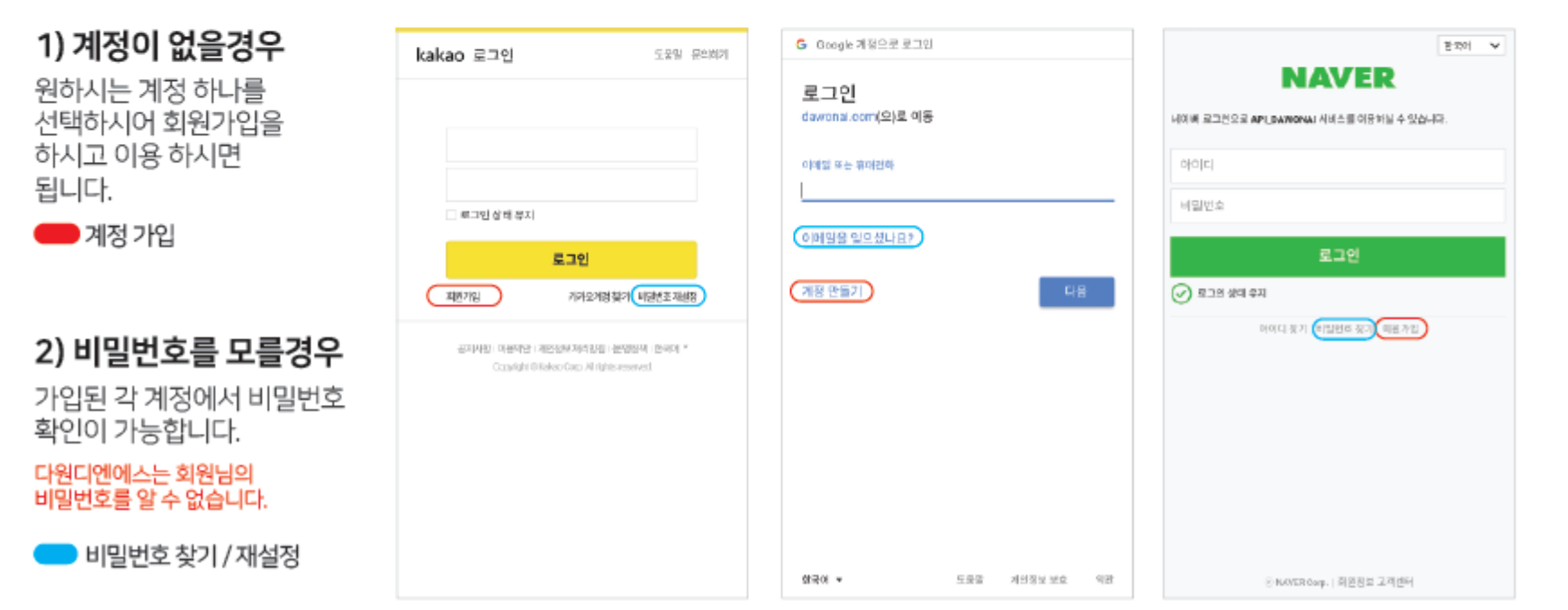

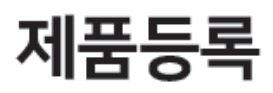

1) 제품등록을 하기 위해서 가정의 WIFI 정보를 확인해 주세요.

- 2) 휴대폰의 LTE나 3G 데이타 설정을 해제하고 WIFI를 연결해 주세요.
- 3) WIFI주파수 대역이 5Ghz일경우 장치가 등록되지 않습니다. WIFI는 2.4Ghz로 연결 및 WIFI 비밀번호가 필요합니다.
- 4) 설치하려는 스마트 플러그나 스마트 멀티탭에 전원공급(콘센트에 꽂아)해 주세요.

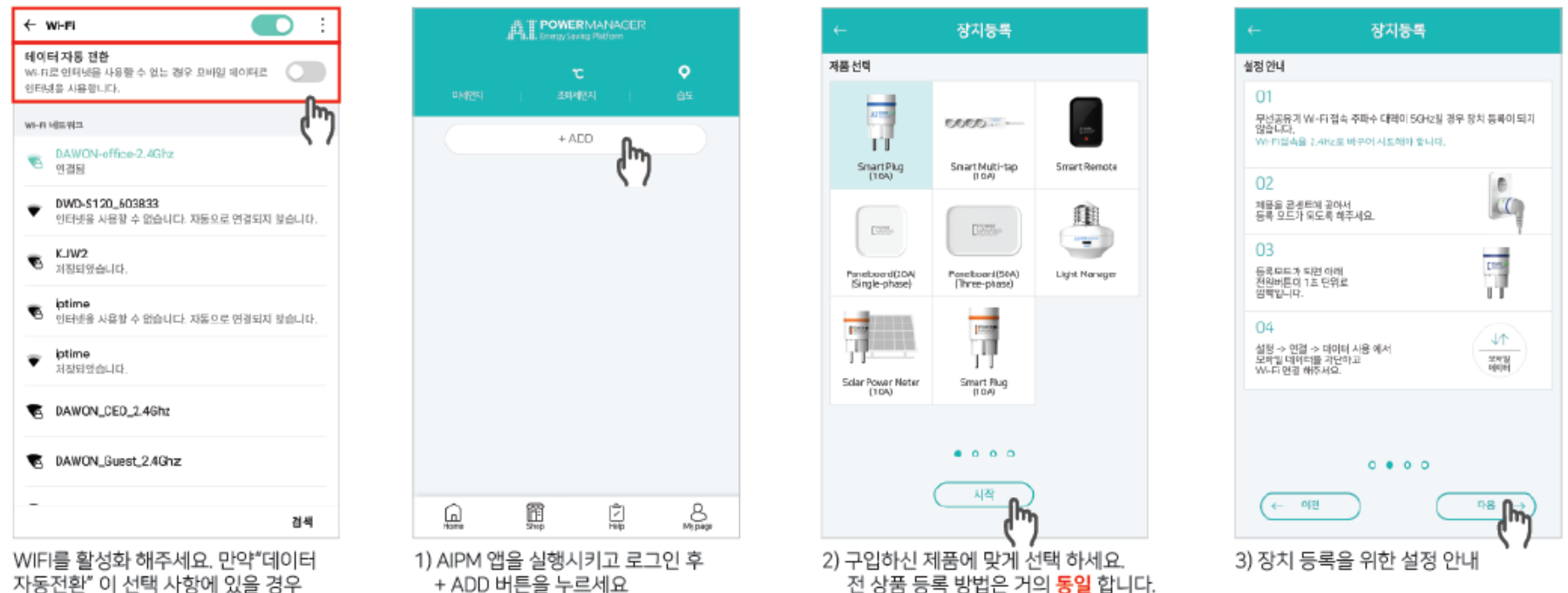

자동전환" 이 선택 사항에 있을 경우 해지해 주세요. (설치완료후엔 활성화 해도 무방)

전 상품 등록 방법은 거의 동일 합니다.

#### 11) 확인 누르고 WIFI 목록 이동

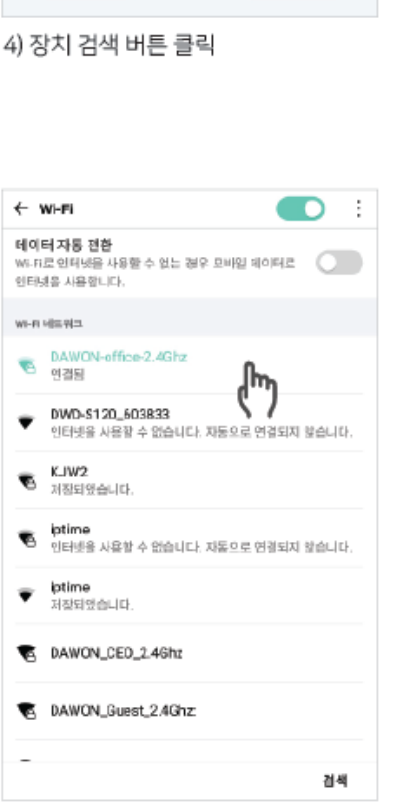

장치등록

스마트폰의 '실행>Wi-FI'에서 DWD-5X0X-XX0XXX로 시작하는 공유

00.00

ዂ

다음

-

Wi-Fi 네트워크 목록에서 기가의 Wi-Fi에 면질해주서요.

인정 후, 혐으로 몰아와서 다동 버튼을 눌러주세요.

등록 장치 검색

기를 연결해주세요

- DWD-\$ XXX\_XXXXXXX

이전

+

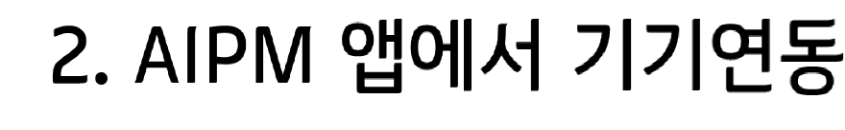

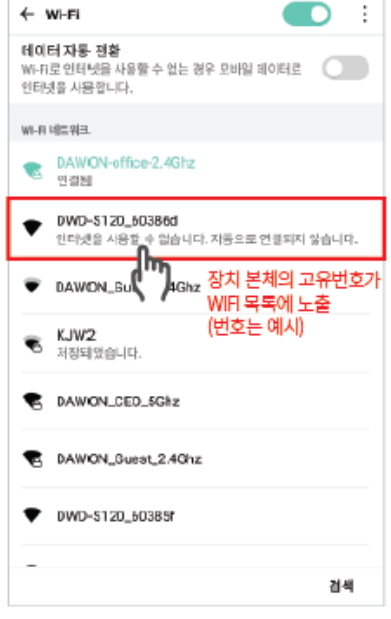

 WIFI 목록에서 장치를 찾아 선택 (플러그 혹은 멀티탭의 본체에 고유 번호를 확인)

장치등록

TP AP정보를 직접 압력하면 제품 추가 및 제 등록시 다시 입력하 지 않이도 됩니다.

내가 기입하는 비밀번호가 정확한지

0000

비밀번호 표시에 체크하고

공유기검색

사용중인 2.46hz 무선 공유기의 정보를 집력해주세요. 한글 55ID(Wi-Fi 이용)는 지원되지 않습니다."

무선 공유기 검색

DXW0N-office-2,46hz

1234567890

다시한번 확인

0[2]

하고 다음 클릭

✔비밀번흐 표시

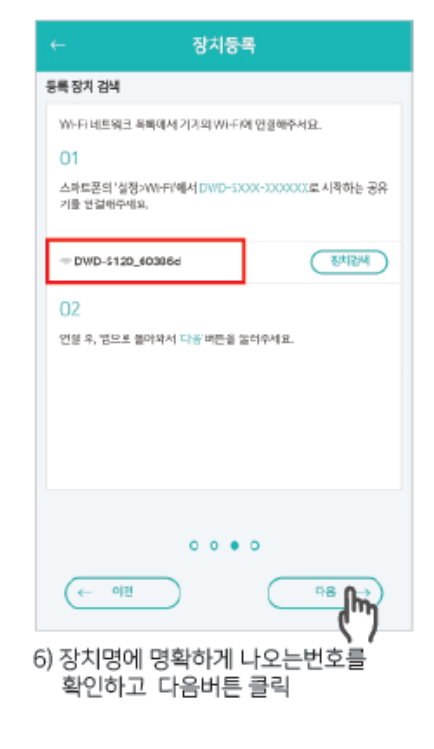

| ← 장치등록                                                            |
|-------------------------------------------------------------------|
| 무선공유기 검색                                                          |
| 사용증인 2.46hz 무전 공유가의 정보를 입력해주세요.<br>한글 SSID(Wr-Fi 이용)는 지연되지 않습니다." |
| <ul> <li>중유기선택</li> <li>중유기선택</li> </ul>                          |
| PASSWORD                                                          |
| ✓ 비밀변호 표시                                                         |
| TP 사주정보를 직접 등록수 인체를 추가 및 제 등록시 디시 입력과<br>되 일하도 됩니다.               |
| 0 0 0 ●<br>(← 0[전] ① ① ③                                          |
|                                                                   |

7) 공유기 검색을 눌러 WIFI 목록으로 이동

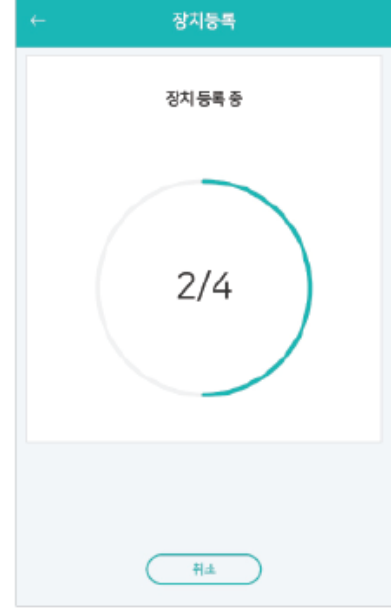

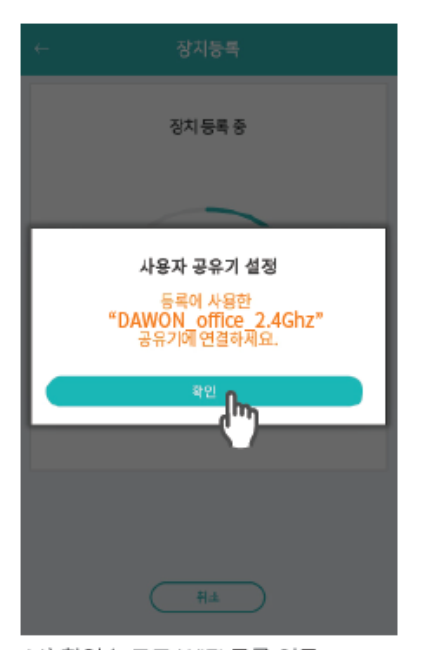

8) 사용하고자 하는 WIFI명 선택 (5Ghz, 2.4Ghz중 반드시 2.4Ghz선택)

다음 Ihr 9) WIFI 패스워드를 명확하게 입력 10) 장치등록 중

06

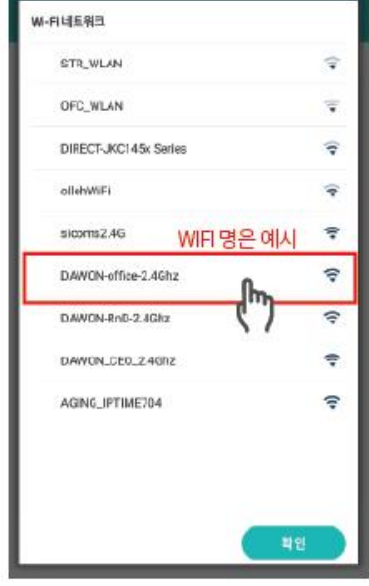

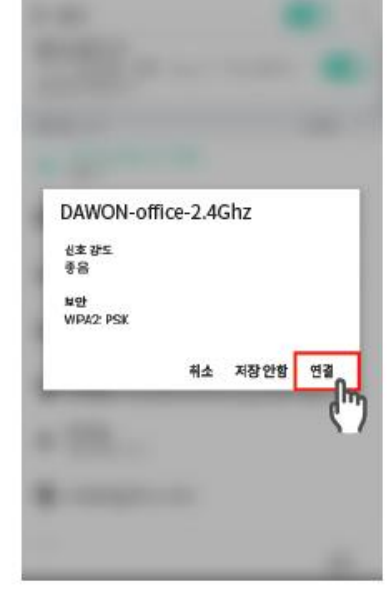

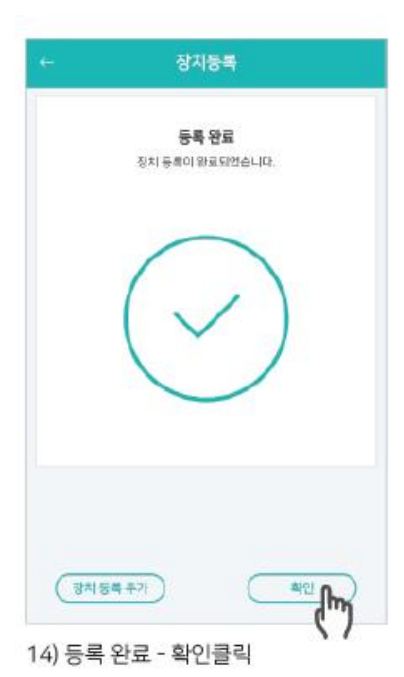

|       |         |            |       | ۲ |
|-------|---------|------------|-------|---|
|       |         | 23(1023)   |       |   |
| B     | 6201946 | 503864     |       |   |
| CH CH | 48 ODW  | i~4 : 0.00 | 20175 |   |
|       |         | + ADD      |       |   |
|       |         |            |       |   |
|       |         |            |       |   |
|       |         |            |       |   |
|       |         |            |       |   |
|       |         |            |       |   |
|       |         |            |       |   |
|       |         |            |       |   |
|       |         |            |       |   |

12) 사용하고자 하는 자신의 WIFI명을 선택

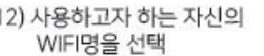

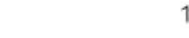

13) 연결 클릭

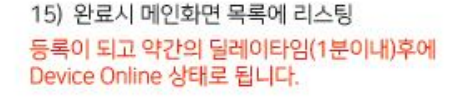

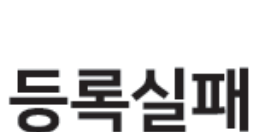

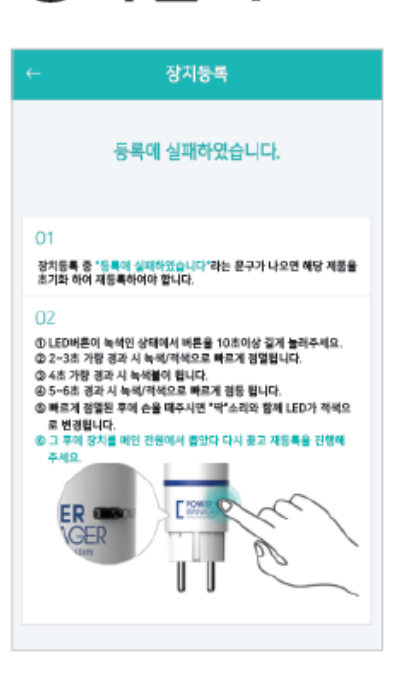

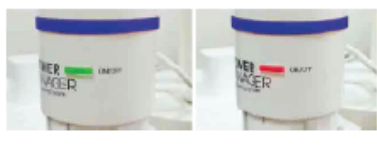

1) 제품과 공유기 전원이 켜져 있는지 확인

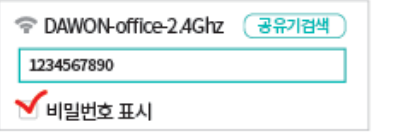

- 4) WIFI 비밀번호 입력시 비밀번호 표시 에 체크하시어 다시한번 명확한 패스 워드인지 확인
- 7) 사용하시는 WIFI가 여러개시면 잡히는 과정에서 선정한 WIFI가 아닌 다른 WIFI가 자동으로 잡힐 수 있으니 등록 실패했을 경우 내가 선택했던 WIFI가 맞는지 다시한번 확인

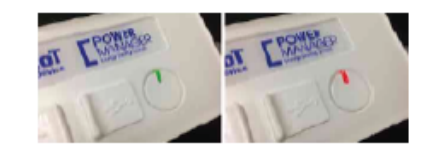

- 2) 구매하신 제품의 전원이 빨간색과 초록색이 번갈아 깜빡이는지 확인
- DAWON-office-5Ghz DAWON-office-2.4Ghz
- WIFI GUEST SERVICE
- 설치장소에서 WIFI무선 공유기에 2.4Ghz와 5Ghz 2가지가 있다면 반드시 2.4Ghz로 설치

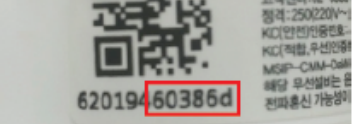

상태를 확인

플러그 본체 고유번호 확인

일치 하는지 확인

DWD-S620\_60386d

6) 제품등록시 확인되는 뒷번호 6자리

숫자와 설치중인 제품의 번호 뒷자리가

3) 스마트폰 비행기 모드 및 통신

통화 및 무선연결(WIFI,Bluetooth,데이터 등) 을 모두 중지 합니다.

비행기 모드

07

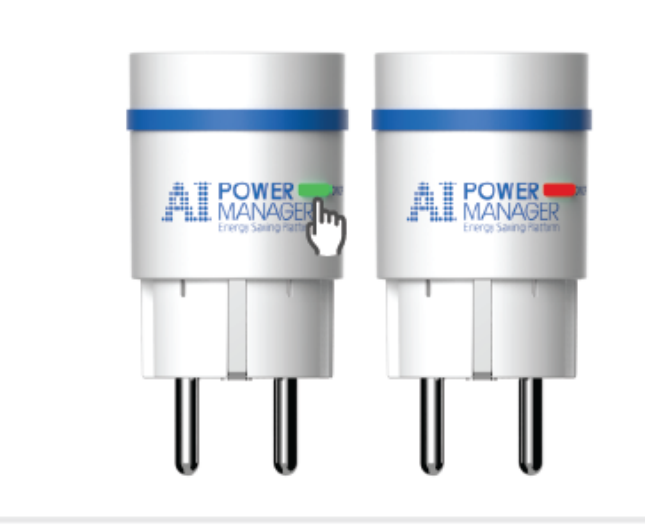

#### 제품 공장 초기화 방법

① LED버튼이 녹색인 상태(깜박이는 상태ok)에서 버튼을 10초이상 길게 눌러주세요.
② 2~3초 가량 경과 시 녹색/적색으로 빠르게 점멸됩니다.
③ 4초 가량 경과 시 녹색/회 됩니다.
④ 5~6초 경과 시 녹색/적색으로 빠르게 점등 됩니다.
⑤ 빠르게 점멸된 후에 손을 떼주시면 "딱"소리와 함께 LED가 적색으로 변경됩니다.
※ 위 ①~⑤번까지 한번 누른상태로 계속진행하다가 5번에서 손을 떼면 "딱"소리가 납니다.
⑥ 그 후에 장치를 메인 전원에서 뽑았다 다시 꽂고 재등록을 진행해 주세요.
녹색불 혹은 빨간색 불이 깜박이는 상태는 제품이 서버에 등록되지 않았을 경우 입니다.

## 3. AIPM 앱 <-> 기가지니 홈 IoT 앱 계정연동

기가지니 홈loT 앱 설치 및 계정 로그인

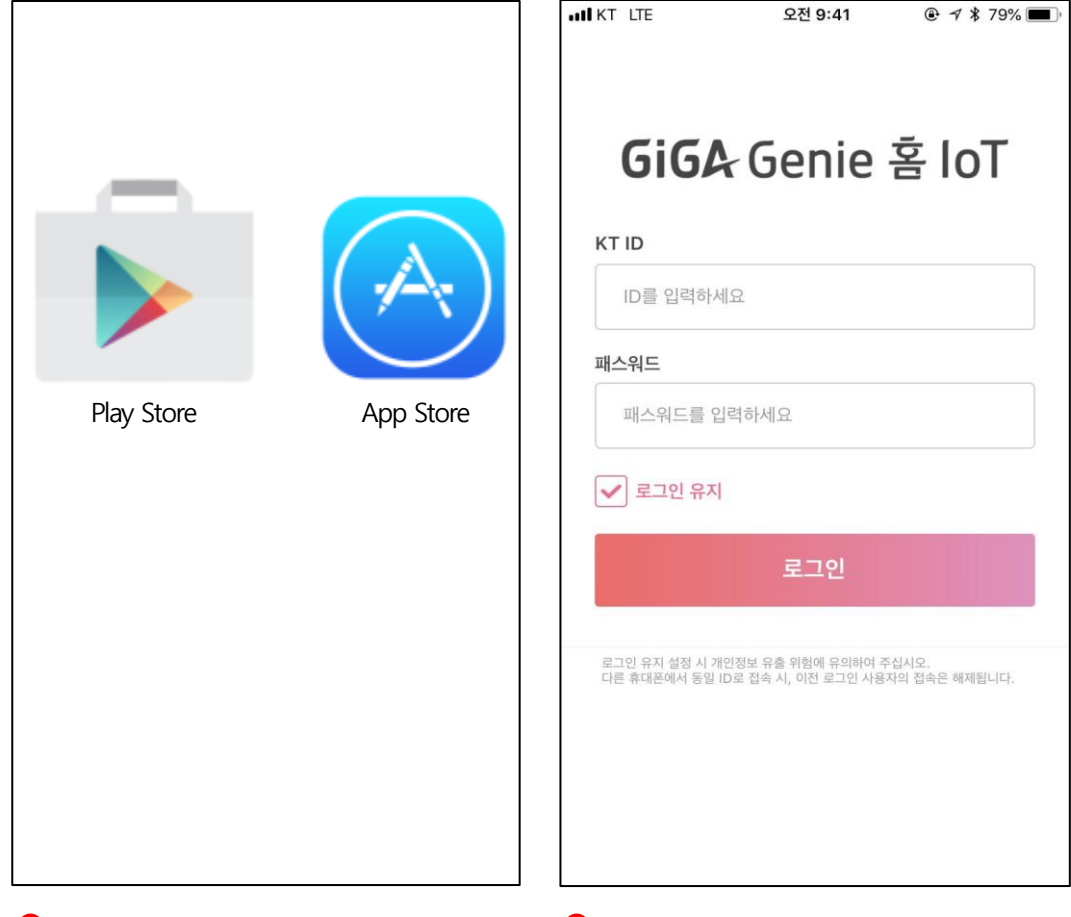

1모바일 앱스토어에서 '기가지니 홈 loT' 설치

2 기가지니 홈IoT 계정 가입 및 로그인

## 3. AIPM 앱 <-> 기가지니 홈 IoT 앱 계정연동

파워매니저 계정 연동 - ID/PW 입력

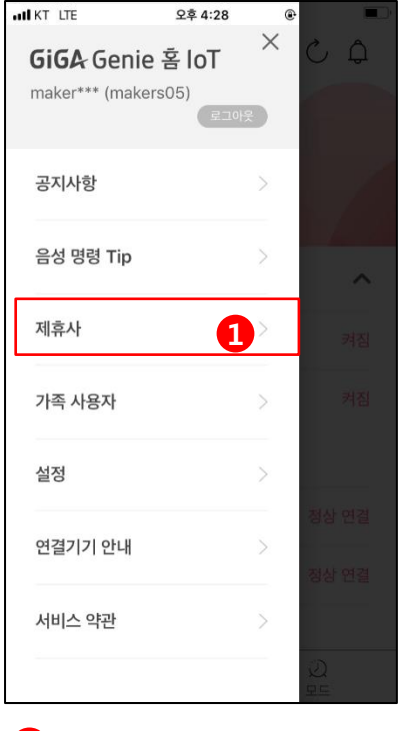

1기가지니 홈 IoT 좌측 메뉴 > 2연동가능 제휴사 LIST 중 제휴사 선택

| KT LTE<br>< 제휴      | 사 목록    | 오후 6:05 |         |
|---------------------|---------|---------|---------|
| 7 7                 |         |         | ^       |
| YUJIN               | 유진 로봇   |         |         |
| BRUNT               | 브런트     |         | 2       |
| DAMONDINS           | 파워매니저   |         |         |
| GIGA Genie<br>B IoT | 가상쇼룸    |         |         |
| SAMSUNG             | 삼성전자    |         |         |
| GIGA Genie<br>B IoT | Philips |         |         |
| 네인                  |         | <br>    | )<br>RE |

파워매니저 선택

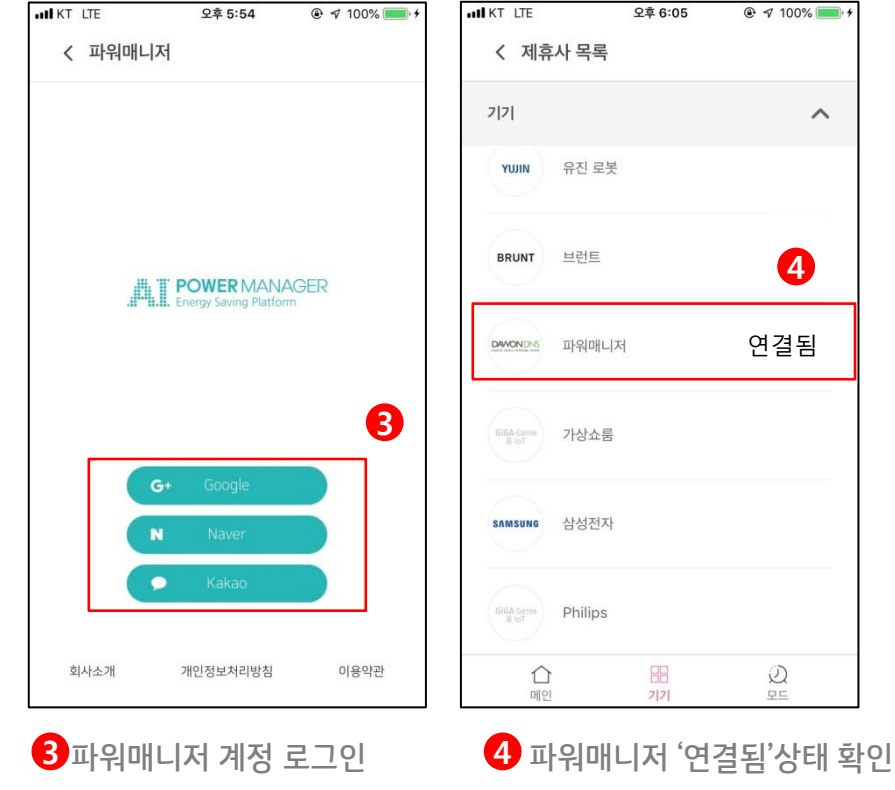

4

연결됨

D RE

~

## 3. AIPM 앱 <-> 기가지니 홈 IoT 앱 계정연동

파워매니저 기기 목록 화면

| IN LTE   | 오후 6:13   |         |
|----------|-----------|---------|
| < 파워매니저  |           | Ċ       |
| 연결된 서비스  |           |         |
| 플러그2     |           | 이름변경    |
| 전력측정기    |           | 이름변경    |
| 전기측정기    |           | 이름변경    |
|          |           |         |
|          |           |         |
|          |           |         |
|          |           |         |
|          | 로그아웃      |         |
| ()<br>메인 | ===<br>기기 | Q<br>RE |

5 이름변경 버튼

TIP

| IN KT LTE | 오후 5:58 |    |
|-----------|---------|----|
| < 이름변경    |         |    |
|           |         |    |
| 플러그       |         | ×  |
|           |         |    |
| 6         |         |    |
| 장소명       |         |    |
| 없음        |         |    |
| 6         |         |    |
| nini      |         |    |
| 71718     |         |    |
| 플러그       | 스마트 플러그 |    |
|           |         |    |
|           |         |    |
|           |         |    |
|           |         |    |
|           |         |    |
| 쥐소        |         | 확인 |
|           |         |    |
|           |         | Q  |
| 메진        | 2121    | 포느 |

장소명 선택 > 기기명 선택 > 장소명+기기명 조합으로 이름생성 [필수]

| IN KT LTE                                 | 오후 6:13        |         |
|-------------------------------------------|----------------|---------|
| 나만의 기기목록<br>다양한 기기를 장소나 중<br>손쉽게 관리해 보세요. | 4 :<br>6 # 2 : | GiGA Ge |
| 전체                                        |                | ^       |
| 플러그2                                      |                | 켜짐      |
| <ul> <li>전력측정7</li> </ul>                 | 1              | 연결 안됨   |
| 🕑 전기측정기                                   | 1              | 정상 연결   |
| S플러그                                      |                | 꺼짐      |
|                                           |                |         |
| ()<br>메인                                  | 2 7            |         |

7 AIPM APP에서 페어링 한 기기 자동으로 연동

\*기기가 리스트에 나타나지 않을 경우, 좌측 三메뉴>제휴사> 브런트> 우측상단 새로고침 버튼을 눌러주세요

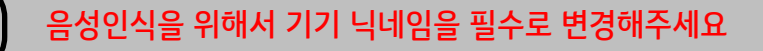

## 4. 기가지니 홈 IoT 앱 <-> 기가지니 앱 계정연동 방법

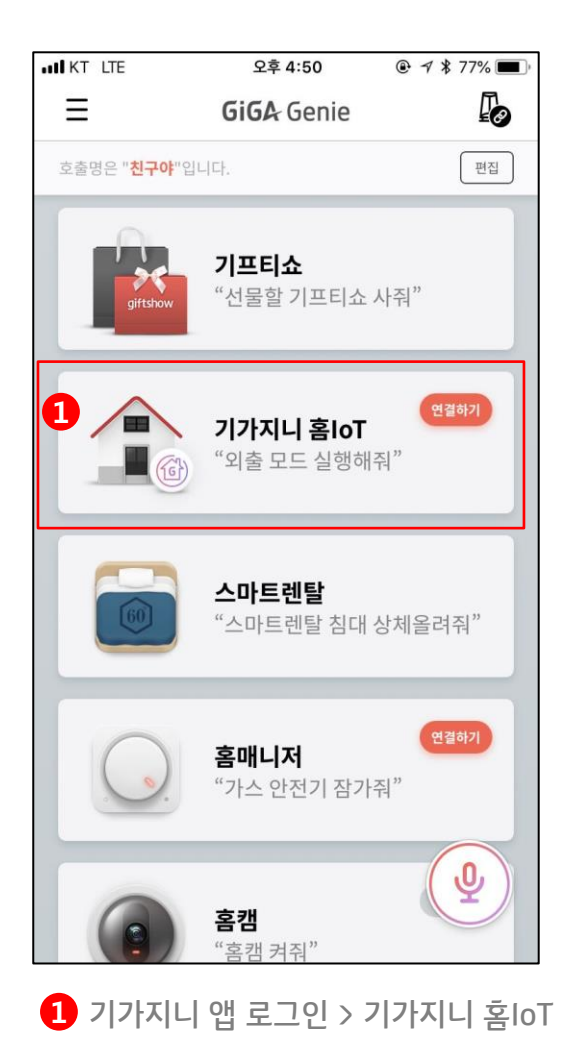

메뉴선택

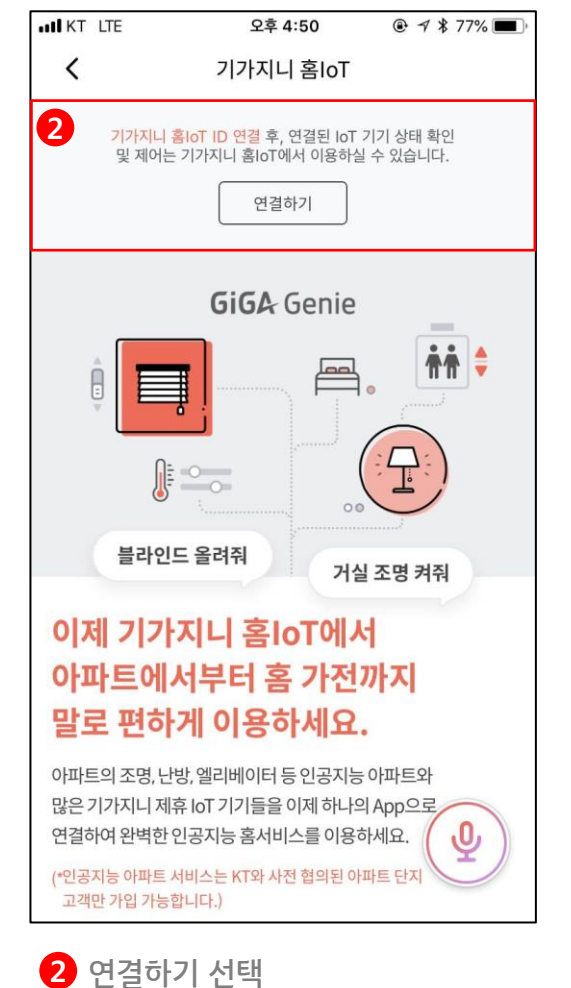

| K | ΓID                                                                             |
|---|---------------------------------------------------------------------------------|
|   | ID를 입력하세요                                                                       |
| 패 | 스워드                                                                             |
|   | 패스워드를 입력하세요                                                                     |
| ~ | 로그인 유지                                                                          |
|   | 로그인                                                                             |
| 로 | 그인 유지 설정 시 개인정보 유출 위험에 유의하여 주십시오.<br>르 휴대포에서 도약 ID근 저소 시 이저 르그의 사용자의 저소은 해제되니다. |

3 기가지니 홈IoT 계정 로그인

TIP 음성제어를 하기 위해서는 기가지니 앱 계정과 연동 필수

## 5. 기기제어 준비 기기 이름변경

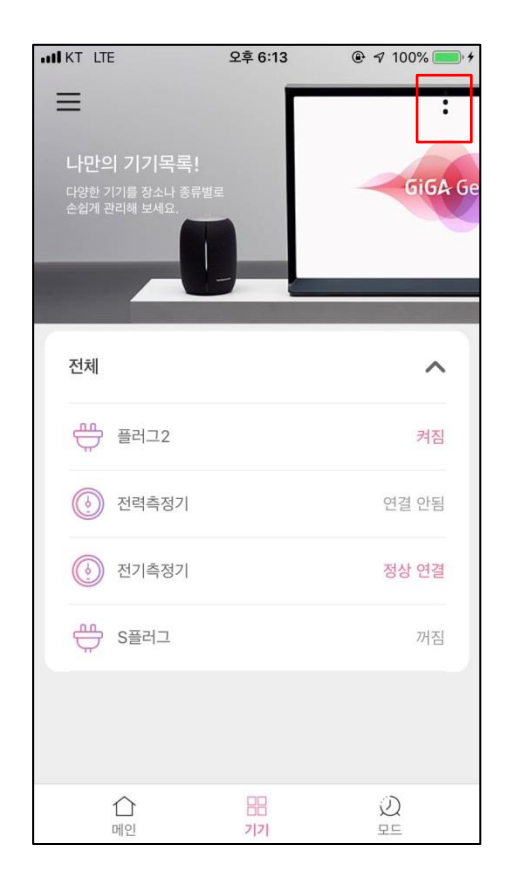

| IN KT LTE | 오후 5:58 |              |
|-----------|---------|--------------|
| < 이름변경    |         |              |
|           |         |              |
| 플러그       |         | $\mathbf{x}$ |
| 6         |         |              |
| 장소명       |         |              |
| 없음        |         |              |
|           |         |              |
|           |         |              |
| 기기명       |         |              |
| 플러그 2     | 의미트 플러그 |              |
|           |         |              |
|           |         |              |
|           |         |              |
|           |         |              |
| 취소        |         | 확인           |
|           |         |              |
|           |         | Q            |
| 메인        | 7 7     | 모드           |

1 기기별 제어 페이지 > 우측 상단 :> 이름변경

6 장소명 선택 > 기기명 선택 > 장소명+기기명 조합으로 이름생성

[필수]

## 6. 기기별 제어 방법 멀티탭(PM-M130-WE)

앱으로 제어

발화로 제어

 "거실 멀티탭(설정이름) 켜줘/ 꺼줘"

"거실 멀티탭(설정이름) 상태는?"

"거실 멀티탭(설정이름) 전력사용량 알려줘" "거실 멀티탭(설정이름) 오늘 전력사용량 알려줘" "거실 멀티탭(설정이름) 이번 달 전력사용량 알려줘"

"거실 멀티탭(설정이름) 전기요금 알려줘" "거실 멀티탭(설정이름) 오늘 전기요금 알려줘" "거실 멀티탭(설정이름) 이번 달 전기요금 알려줘"

"거실 멀티탭(설정이름) 월요일 오전 11시에 켜줘/꺼줘"

"거실 멀티탭(설정이름) 시간 에코모드 설정해줘/해제해줘"

14

# 6. 기기별 제어 방법 멀티탭(PM-M130-WE)

앱으로 제어

발화로 제어

"거실 멀티탭(설정이름) 켜줘/ 꺼줘"

"거실 멀티탭(설정이름) 상태는?"

"거실 멀티탭(설정이름) 전력사용량 알려줘" "거실 멀티탭(설정이름) 오늘 전력사용량 알려줘"

"거실 멀티탭(설정이름) 이번 달 전력사용량 알려줘"

"거실 멀티탭(설정이름) 전기요금 알려줘" "거실 멀티탭(설정이름) 오늘 전기요금 알려줘"

"거실 멀티탭(설정이름) 이번 달 전기요금 알려줘"

"거실 멀티탭(설정이름) 월요일 오전 11시에 켜줘/꺼줘"

"거실 멀티탭(설정이름) 시간 에코모드 설정해줘/해제해줘"

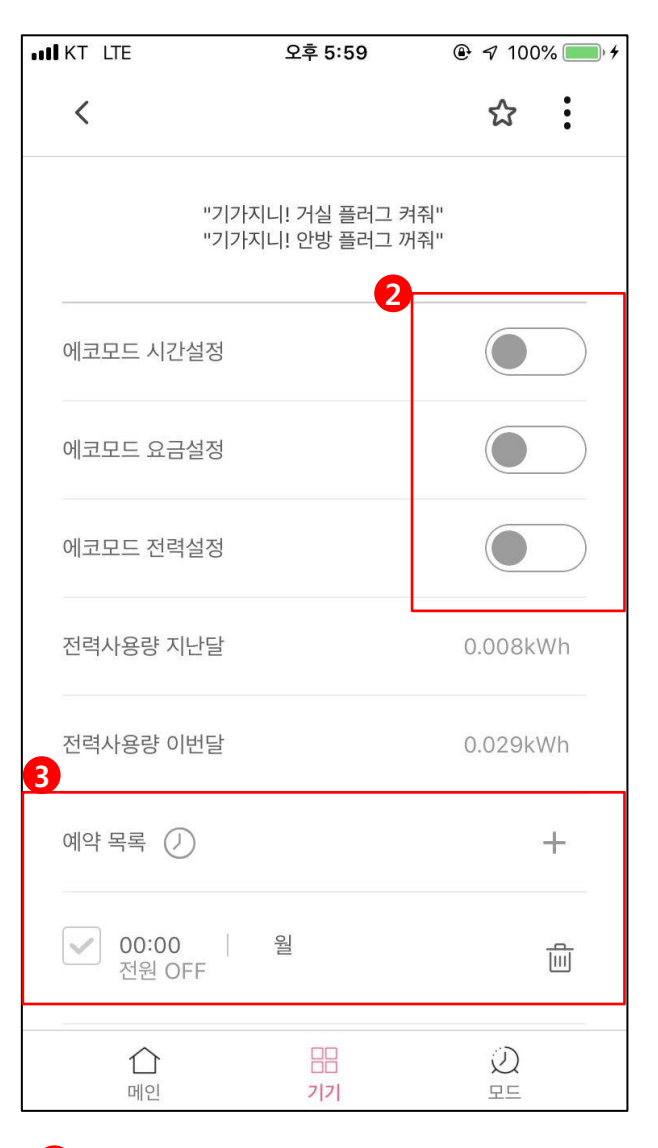

**2** AIPM 앱에서 설정해 놓은 에코모드 ON/OFF

3 예약 스케쥴 기능

#### FAQ

#### Q1. 기가지니 홈 IoT ID는 어디서 가입하나요?

현재 기가지니 홈 IoT 계정은 kt.com 통합계정을 통해 로그인 할 수 있습니다. 혹은 카카오톡, 페이스북 등과 같은 SNS 오픈 ID를 통해 로그인 할 수 있습니다.

#### Q2. 음성제어가 제대로 되지 않습니다?

기가지니 홈IoT 앱에서 음성제어가 가능한 이름으로 기기명을 반드시 변경해주어야 합니다. 장소명+기기명 유형으로 등록이 필요합니다.

#### Q3. A/S센터 연락처

기가지니 음성인식에 문제가 있을 경우에는 kt스마트홈 고객센터(080-237-7979)로 문의바랍니다. 파워매니저(다원DNS)의 기기와 앱에 이상이 있을 경우에는 다원DNS 고객센터 : 02-6389-8096 로 문의바랍니다.

#### Q4. AIPM의 사용매뉴얼 확인은 어디서 하나요?

파워매니저(다원DNS) 홈페이지 혹은 AIPM 모바일앱에서 확인이 가능합니다. http://pmshop.co.kr/index.html

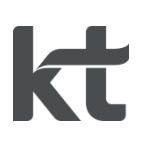